• User will arrive at the portal and click Sign In

| Register Sign in                |  |
|---------------------------------|--|
|                                 |  |
| al!                             |  |
| it and makes decisions based on |  |
| and regulations. Through the    |  |
| ase documents. Documents can    |  |

## • Click the Log in With Access Indiana button

## IURC Online Services Portal

| Sign in Register Redeem invitation               |            |           |            |  |
|--------------------------------------------------|------------|-----------|------------|--|
| Login via Access Indiana                         |            |           |            |  |
| User Manual for using the EFS can be found here. | Commission | About the | Additional |  |

• If you do not have an Access Indiana account, click the link to register

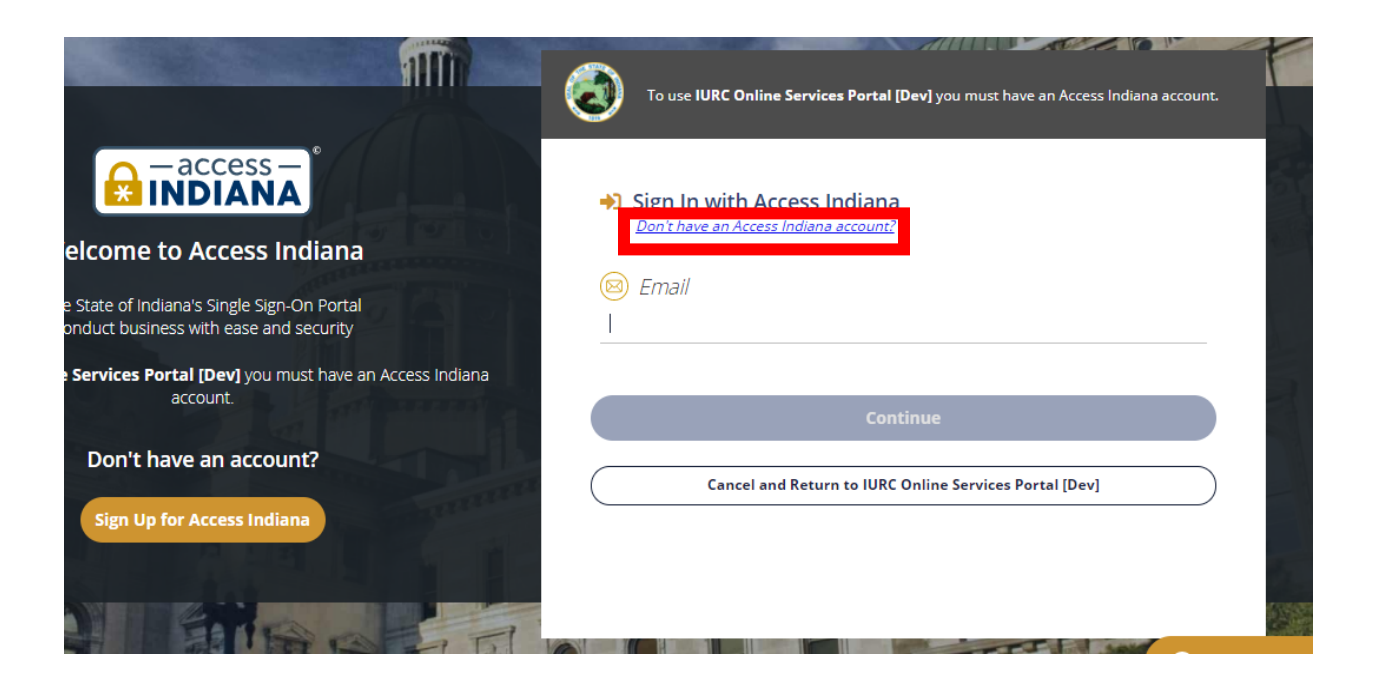

• Enter your email address and click Send Verification Code

| 3           | To use IURC Online Services Portal [Dev] you must have an Access Indiana account. |
|-------------|-----------------------------------------------------------------------------------|
| <b>_+</b> : | Sign Up: Email                                                                    |
|             | Email                                                                             |
| pe          | @gmail.com                                                                        |
|             | Sign In Instead                                                                   |
|             |                                                                                   |

• Open email and copy the code

| nail       | Q 8 | earch mail 🗸                                                                              | 0                                     | ٤ |
|------------|-----|-------------------------------------------------------------------------------------------|---------------------------------------|---|
|            | ÷   | <b>D</b> 9 <b>T C</b> 0 <b>C D D</b> :                                                    | 1 of 1,794 < >                        |   |
| 1,422      |     | Access Indiana Email Verification 🗩 Indox 🗙                                               |                                       | € |
|            |     | No Reply <no-reply@www.in.gov><br/>to me ▼</no-reply@www.in.gov>                          | 4:32 PM (0 minutes ago) 🕺             | • |
|            |     | EMAIL VERIFICATION                                                                        |                                       |   |
| 20         |     | An attempt is being made to register period gmail com with Access Indiana.                |                                       |   |
| ng         |     | Your verification code is 972497                                                          |                                       |   |
| +          |     | You will need this verification code to complete registration.                            |                                       |   |
| video call |     | If you are not signing up for an Access Indiana account and are not the intended recipien | t of this email, please disregard it. |   |

• Enter the code in the field provided and click continue

| Sign Up: Email @gmail.com                                       |             |
|-----------------------------------------------------------------|-------------|
| We have sent a verification code to your email. Please check    | your email. |
| 🗵 Email                                                         |             |
| p <b>∈</b> @gmail.com                                           |             |
| 🗵 Verification Code                                             |             |
| 972497                                                          |             |
|                                                                 |             |
| Last confirmation sent on August 11th, 2020, at 4:33 pm.        |             |
| Last confirmation sent on <b>August 11th, 2020, at 4:33 pm.</b> |             |

- Create a password and click continue
  - $\circ\quad$  Will need to be a strong password

|                         | Access Indiana - Portal                                                                                                    |
|-------------------------|----------------------------------------------------------------------------------------------------|
|                         | Sign Up: Password                                                                                                    |
| P                       | Password                                                                                                    |
| (                       | Confirm Password                                                                                                    |
| A<br>b<br>fi<br>li<br>F | ATTENTION: Your password is the key to your Access Indiana account and, like your offline life, you should<br>e careful about who you give your keys to. If you share your Access Indiana password with anyone, even<br>amily members or coworkers, they may have access to all of your applications and information in Access<br>ndiana.<br><b>lide this message</b> |
| (                       | Continue                                                                                                    |
| (                       | Cancel                                                                                                    |

• Enter your information for your profile

| pee317@gmail.com                                         |                                                            |
|----------------------------------------------------------|------------------------------------------------------------|
| 8 First Name                                             | 8 Phone                                                    |
| Patrick                                                  | (317) 232-2738                                             |
| 8 <i>Middle Name</i><br>(Optional)<br>8 <i>Last Name</i> | Organization Name<br>Indiana Utility Regulatory Commission |
| Evans                                                    |                                                            |
|                                                          |                                                            |
| Cre                                                      | ate Account                                                |

• There is an optional requirement to register for two-step verification

| Make your account m<br>your password every                              | nore secure by entering a unique code in addition to time you sign in.                                        |
|-------------------------------------------------------------------------|----------------------------------------------------------------------------------------------------|
| Enable Two-Step Veri                                                    | fication?                                                                                                    |
| Verification codes car<br>voice call, or to an em<br>number is correct: | n be sent to your phone number with a text message or<br>nail address in your profile. Please ensure that the |
| 8 Phone                                                                 |                                                                                                    |
| (317) 232-2738                                                          |                                                                                                    |
|                                                                         | Continue                                                                                                    |
|                                                                         | Continue                                                                                                    |
|                                                                         | Chin This                                                                                                    |

- While it is recommended, it is not a requirement
  - $\circ$   $\;$  Click skip this if you do not want to set up the extra security

| Enable Two-Step Verification?<br>Verification codes can be sent to your phone number with a text message or<br>voice call, or to an email address in your profile. Please ensure that the<br>number is correct:<br><i>Phone</i><br>(317) 232-2738 | your password e                                               | Int more secure by entering a unique code in addition to very time you sign in.                                             |
|----------------------------------------------------------------------------------------------------|---------------------------------------------------------------|----------------------------------------------------------------------------------------------------|
| Verification codes can be sent to your phone number with a text message or voice call, or to an email address in your profile. Please ensure that the number is correct: <i>Phone</i> (317) 232-2738                                              | Enable Two-Step                                               | Verification?                                                                                                    |
| 8 Phone<br>(317) 232-2738                                                                                                    | Verification code:<br>voice call, or to a<br>number is correc | s can be sent to your phone number with a text message or<br>n email address in your profile. Please ensure that the<br>:t: |
| (317) 232-2738                                                                                                    | 8 Phone                                                       |                                                                                                    |
|                                                                                                    |                                                               |                                                                                                    |
|                                                                                                    | (317) 232-2738                                                | Verify Phone                                                                                                    |
|                                                                                                    | (317) 232-2738                                                | Verify Phone                                                                                                    |

• Enter a recovery email or click skip this to continue

| 3               | To use IURC Online Services Portal [Dev] you must have an Access Indiana account. |
|-----------------|-----------------------------------------------------------------------------------|
| <b>*</b> +<br>p | Sign Up: Recovery Email                                                           |
|                 | Email                                                                             |
|                 |                                                                                   |
|                 | Send Verification Code                                                            |
|                 | Skip This                                                                         |
|                 |                                                                                   |

- User is rerouted back to portal profile page
  - If you already had an IURC portal account, the information entered into Access Indiana will match up to your portal profile information
- Click the IURC Online Services Portal link or Home to get to the home page and proceed with conducting your business

| IURC Online Services Portal                               |                                                                                                    |                                                                                                    | 1 tester        |
|-----------------------------------------------------------|----------------------------------------------------------------------------------------------------|----------------------------------------------------------------------------------------------------|-----------------|
|                                                           |                                                                                                    |                                                                                                    |                 |
| Home Profile                                              |                                                                                                    |                                                                                                    |                 |
|                                                           |                                                                                                    |                                                                                                    |                 |
| Profile                                                   |                                                                                                    |                                                                                                    |                 |
|                                                           |                                                                                                    |                                                                                                    |                 |
| tester patrick                                            | Please provide some information about your mailing address.<br>Your information                                         | self. Note: If you are an attorney, be sure to include                                               | e email, phone, |
| tester patrick Profile                                    | Please provide some information about your mailing address.<br>Your information                                         | self. Note: If you are an attorney, be sure to include<br>Last Name *                                | e email, phone, |
| Profile My Permits and Licenses                           | Please provide some information about your mailing address. Your information First Name * tester                        | Last Name *                                                                                          | e email, phone, |
| Profile My Permits and Licenses Change Password           | Please provide some information about your mailing address. Your information First Name * tester Email *                | Last Name * patrick Phone Number                                                                     | e email, phone, |
| Profile<br>My Permits and Licenses<br>Change Password     | Please provide some information about your mailing address. Your information First Name * tester Email * Ref @gmail.com | Last Name * patrick Phone Number                                                                     | e email, phone, |
| Profile My Permits and Licenses Change Password  Security | Please provide some information about your mailing address. Your information First Name * tester Email * Ref @gmail.com | Self. Note: If you are an attorney, be sure to include Last Name * patrick Phone Number Mobile Phone | e email, phone, |

## vices Portal

## to Indiana Utility Regulatory Commission's Online Services Portal!

ty Regulatory Commission (Commission) is an administrative agency that hears evidence in cases filed before it and makes decisions based on isented in those cases.

ne Commission's Consumer Affairs Division is to ensure that utilities are in compliance with Commission rules and regulations. Through the nline services, consumers can file complaints and check the status of an existing complaint.

i's online services also offer the ability to file legal documents anytime and from anywhere and to search for case documents. Documents can entering the case's five-digit docket number. If you do not have this information, the system allows you to search by date, industry, petition type,

om of this page to access the User Manual and FAQs for assistance.

000